Logiciel Libre

https://www.fsf.org/

Selon la FSF fondée par Richard Stallman qui a pensé le concept, un logiciel libre est un logiciel qui respecte la liberté des utilisateurs et de la communauté. Cela signifie que l'utilisateur a les quatre libertés suivantes :

- 0. exécuter le logiciel à volonté
- 1. étudier et modifier le logiciel (l'accès au code source est un prérequis)
- 2. distribuer des copies du logiciel
- 3. distribuer des copies du logiciel modifié

Ces libertés permettent à la communauté :

> D'utiliser sans limite un logiciel, comme on veut pouvoir utiliser un appareil sans restriction géographique, d'abonnement, d'option ou d'acceptation de clauses abusives.

> De comprendre comment est conçu un logiciel, comme on veut pouvoir comprendre la conception d'un appareil, avoir accès aux plans mécaniques, aux schémas électriques, aux références des pièces détachées, un accès physique au composants, avec la possibilté de réparer soi-même l'appareil sans nécessité d'un outil supplémentaire en possession unique du constructeur.

> De modifier le logiciel, comme on peut souhaiter améliorer un appareil, l'adapter à notre besoin ou de faire en sorte de pouvoir continuer à l'utiliser alors qu'il n'est plus pris en charge par son constructeur.

> De distribuer des copies des logiciels modifiés, comme l'on peut souhaiter faire bénéficier à tout le monde des améliorations que l'on a développées pour un appareil, et bien sûr comme on peut bénéficer nous-mêmes des améliorations apportées par la communauté.

C'est ainsi que l'utilisateur est maître du logiciel, de l'appareil. Autrement c'est le logiciel, l'appareil, et leurs constructeurs qui sont maîtres de l'utilisateur.

Les logiciels, ou toute œuvre, libres sont distribués sous des licences qui définissent ces libertés, et qui définissent si la redistribution de ces logiciels doit être faite en gardant ces libertés.

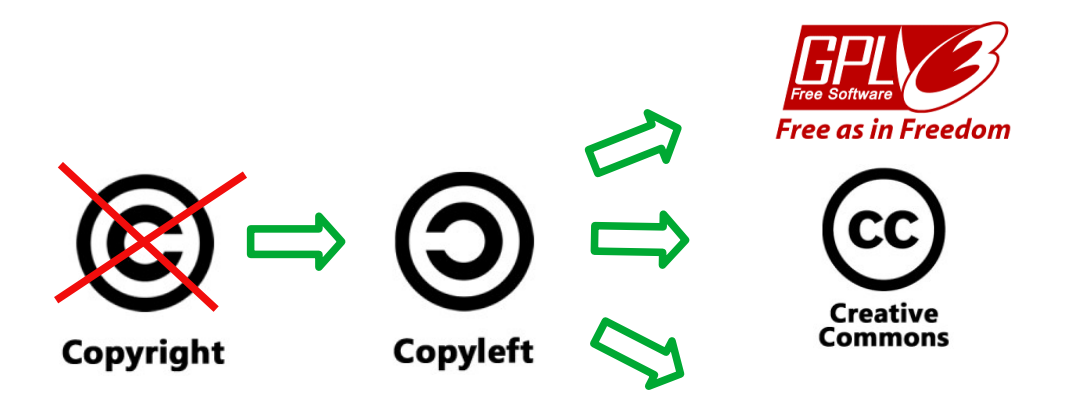

17/11/2022

# Android Open Source Project

Android unites the world. Use the open source Android operating system to power your device.

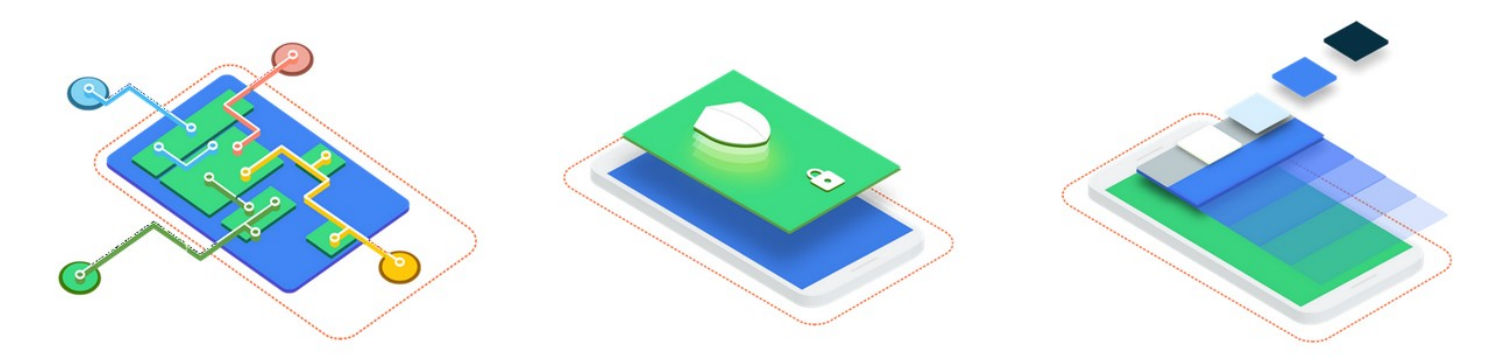

#### https://source.android.com/

Ce système d'exploitation pour terminaux mobiles est basé sur le noyau Linux. Il s'agît d'un projet dirigé par Google et développé par l'Open Handset Alliance. AOSP est un logiciel libre et Open Source.

Lorsqu'il est installé sur un téléphone, une tablette, ou autre terminal, ce système d'exploitation est complété par des codes programme spécifiques aux composants matériels (les pilotes) et d'autres logiciels spécifiques au constructeur. Ces pilotes et logiciels sont majoritairement « propriétaires », ce qui signifie qu'ils ne sont ni Open Source, ni libres. Ils sont aussi appelés « privateurs » par la FSF.

Les versions Android que nous trouvons sur nos appareils sont toutes basés sur AOSP, avec une part plus ou moins importante de logiciels propriétaires.

À l'heure actuelle, l'idéal est de bénéficier d'un système installé comportant le moins de logiciels propriétaires possible, de limiter l'utilisation d'applications et de services en ligne non-libres / non-éthiques, et de maîtriser les données que l'on transmet.

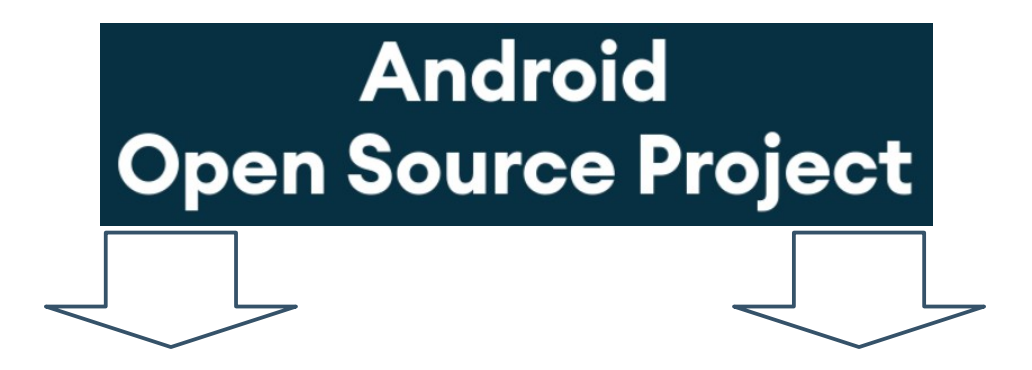

# ο⊙₀ L I N E A G E

> 170 terminaux

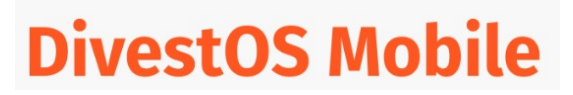

> 60+ terminaux

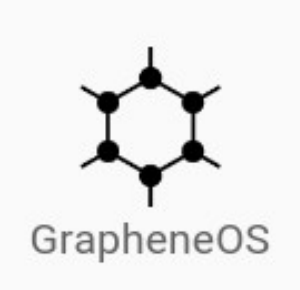

> Google Pixel

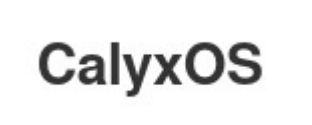

> Google Pixel

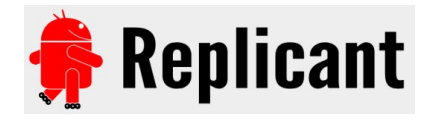

Supporté par la FSF > 8 terminaux

### **OS dérivés de GNU-LINUX**

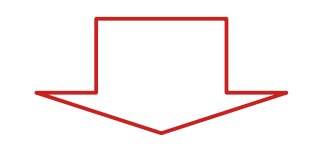

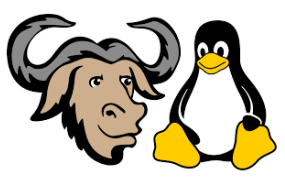

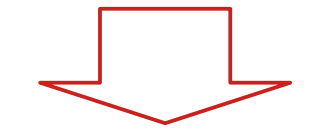

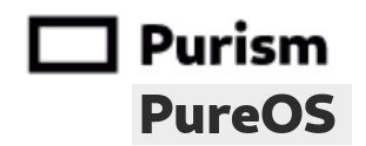

PureOS basé sur DEBIAN Supporté par la FSF > 1 terminal

### Librem 5

https://puri.sm/products/librem-5/

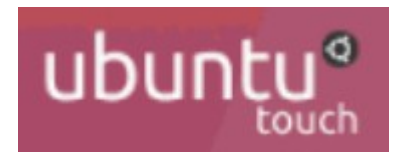

https://ubuntu-touch.io/ > 9 terminaux

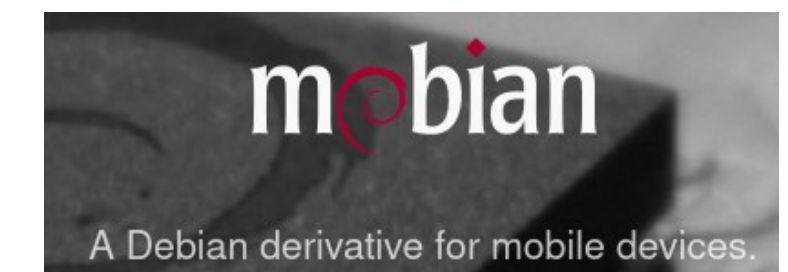

https://mobian.org/ > 6 terminaux

# Terminal

# **PINEPHONE PRO**

https://www.pine64.org/pinephonepro/

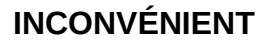

Actuellement les applications Android n'ont pas toutes d'équivalent sous GNU/Linux, ce qui peut rendre l'utilisation limitée.

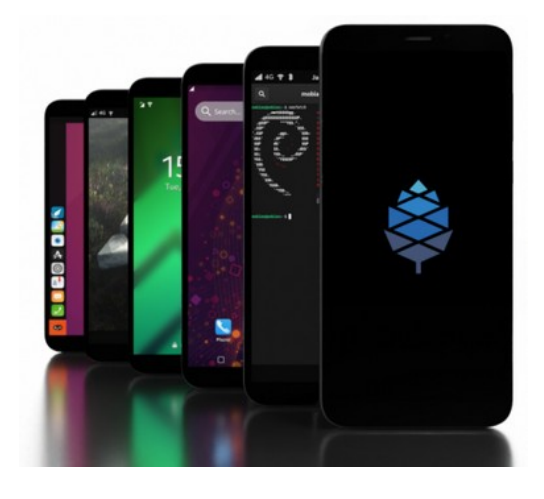

# **∞⊙∞** L I N E A G E

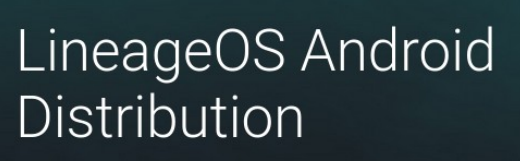

A free and open-source operating system for various devices, based on the Android mobile platform.

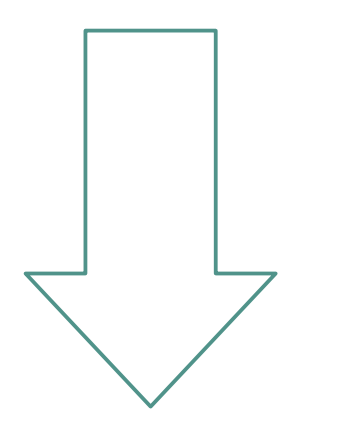

https://lineageos.org/

19:00 0

### **Dérivés**

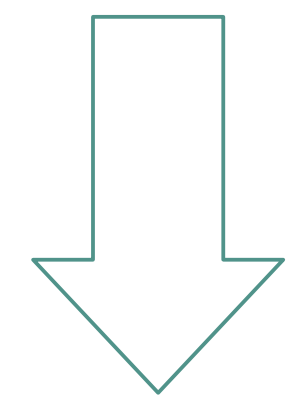

**1 B** 50%

LineageOS for microG

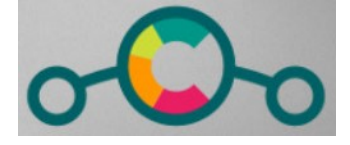

170 terminaux

https://lineage.microg.org/

90+ terminaux

https://e.foundation/fr/e-os/

# **∞⊙₀** L I N E A G E

Ce système d'exploitation alternatif est le plus répandu et bénéficie d'un grand nombre de contributeurs.

La communauté étant active, il existe des versions « unofficial » pour des modèles de téléphones ne figurant pas dans la liste des 170 « official ».

Il est dépourvu des services et applications Google. Cela dit il y reste quelques fonctions de base qui font appel à des serveurs Google :

-Réglages système haut niveau

.Changer les réglages par défaut du navigateur web \*moteur de recherche \*fournisseur de suggestion \*page d'accueil .Désactiver la recherche de numéros de téléphone .Changer le Domain Name Server par défaut (DNS)

-Réglages système bas niveau

. Désactiver la détection de connexion réseau Captive Portal Server

. Changer le serveur de temps Network Time Protocol (NTP)

.Changer ou désactiver le serveur d'Assistance GPS SUPL

.Remplacer Android System WebView par Bromite

#### <u>Source</u>

https://kaumanns.io/de-googling\_lineageos/

### > LineageOS est un bon choix pour les utilisateurs confirmés. > Il existe des versions « unofficial » pour davantage de téléphones.

#### Remarque:

Vous trouverez beaucoup d'informations sur la personnalisation des téléphones Android sur https://forum.xda-developers.com/ .

# LineageOS for microG

Ce système d'exploitation est un LineageOS avec « microG » qui est une implémentation libre des librairies Google, afin de pouvoir utiliser les applications s'appuyant sur les services Google. Il est bien sûr possible de désactiver microG.

Dès qu'une version LineageOS sort, la version LineageOS for microG correspondante sort dans la foulée.

À ma connaissance ce système nécessite aussi les réglages applicables à LineageOS relatifs au serveurs Google.

Additionnellement à LineageOS :

-le système d'aide à la localisation est modifié afin d'utiliser des alternatives aux serveurs Google, avec Mozilla et Nominatim.

-le catalogue d'applications F-DROID est installé avec des privilèges étendus, ce qui permet d'effectuer les mises à jour de manière automatique.

> LineageOS for microG est le meilleur choix pour les utilisateurs confirmés.

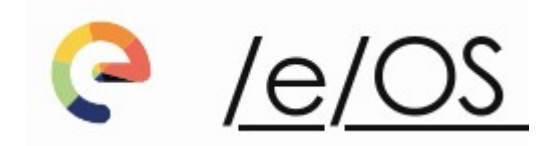

Ce système d'exploitation est un dérivé de LineageOS avec microG qui affirme être totalement dégooglisé et Open Source. Il est indiqué sur leur site web que l'application de cartographie Magic Earth est propriétaire, à code source fermé.

Additionnellement, /e/os a développé :

-une application de confidentialité avancée Advanced Privacy qui inclus plusieurs fonctions en faveur de la vie privée.

-un catalogue d'application App Lounge basé sur F-DROID.

-une interface (launcher) inspirée de iOs. Il est remplaçable par Nova Launcher disponible sur F-Droid.

> /e/OS est un bon choix pour les nouveaux utilisateurs.

### Prérequis à l'installation

1- Définir l'OS à installer (selon présentations pages précédentes).

> exemple : LineageOS for microG

2- Avoir un téléphone compatible avec l'OS choisi. Pour cela il faut consulter la liste des modèles sur le site de l'OS souhaité.

- ← → A https://wiki.lineageos.org/devices/#sams E ★ C ± ≫ = LineageOS Wiki = Samsung Galaxy S10+ Galaxy S10e beyond2lte beyond0lte LineageOS Wiki DEVICES CONTRIBUTE DEVELOPERS Z WEBSITE Q Search Info about beyond0lte Samsung Galaxy S10e (beyond0lte) TABLE OF CONTENTS • Get LineageOS for the Samsung Galaxy S10e • Guides Special boot modes • Find help online () NOTE: This page is auto-generated for the Samsung Galaxy S10e, based on the device's information, located here. You can find similar instructions for every officially-supported device on this wiki. Get LineageOS for the Samsung Galaxy S10e Get the builds here Guides Released March 08, 2019 SM-G970F Supported Nota : Pour LineageOS for microG, vous pouvez consulter SM-G970E/DS models le site web de LineageOS. SM-G970N • ⑦ Don't see yours?
- > exemple : Samsung S10e référence SM-G970F/DS

3- Sauvegarder le téléphone à installer car il va être effacé. Les données utilisateur doivent avoir été sauvegardées :

- . répertoire des contacts (export en format .vcf)
- . agenda (export en format .ics)
- . photos, musique, vidéos (copies)
- . notes, codes, mots de passe

. ...

4- Il ne doit plus y avoir de compte Google associé au téléphone, car cela empêcherait l'installation d'un OS (erreur FRP = ON Factory Reset Protection).

5- Le téléphone doit être **chargé à 50 %** minimum.

### Téléchargement

#### 1- Aller sur le site web de l'OS et sélectionner votre modèle : . exemple https://download.lineage.microg.org/beyondOlte/

| $\leftarrow \rightarrow \bigcirc$ A https://lineage.microg.org $\bigstar$ C $\checkmark$ » = |  | Info about beyondOlte   Li × / × +                                      |
|----------------------------------------------------------------------------------------------|--|-------------------------------------------------------------------------|
| LineageOS for microG                                                                         |  | $\leftarrow \rightarrow \bigcirc$ A https://download.lineage.microg.org |
| The full Android experience<br>without Google Apps                                           |  | berkeley/                                                               |
| Download     Donate     Installation     FAQ                                                 |  | 🖿 berlin/                                                               |
|                                                                                              |  | beryllium/                                                              |
| LineageOS unofficial fork with built-in microG gapps                                         |  | beyond0lte/                                                             |
|                                                                                              |  | beyond1lte/                                                             |
| implementation                                                                               |  | 늘 beyond2lte/                                                           |

Nota : ici le code « beyond0lte » correspond au Samsung S10e SM-G970F/DS, la correspondance a été trouvée sur la fiche téléphone du site web LineageOS.

2- Télécharger les fichiers les plus récents

| $\leftarrow$ $\rightarrow$ O A https://download.lineage.microg.org/ | $ageO! \rightarrow$ | C ŵ     | 岔     | $\overline{\gamma}$ | »     | ≡ |
|---------------------------------------------------------------------|---------------------|---------|-------|---------------------|-------|---|
| /beyond0lte/                                                        |                     |         |       |                     |       |   |
| 0 directories 8 files filter                                        |                     |         |       |                     |       |   |
| ▲ Name                                                              | Size                |         |       | Мо                  | difie | d |
| Iineage-18.1-20220401-microG-beyond0lte-recovery.img                | 64 MiB              | 04/01/2 | 2022, | 07:15               | :24 P | м |
| Iineage-18.1-20220401-microG-beyond0lte.zip                         | 741 MiB             | 04/01/2 | 2022, | 07:15               | :16 P | м |
| lineage-18.1-20220401-microG-beyond0lte.zip.sha256sum               | 110 B               | 04/01/2 | 2022, | 07:15               | :19 P | м |
| lineage-19.1-20221016-microG-beyond0lte-recovery.img                | 64 MiB              | 10/17/2 | 2022, | 09:31               | :21 P | м |
| lineage-19.1-20221017-microG-beyond0lte.zip                         | 821 MiB             | 10/17/2 | 2022, | 09:31               | :11 P | м |
| lineage-19.1-20221017-microG-beyond0lte.zip.sha256sum               | 110 B               | 10/17/2 | 2022, | 09:31               | :19 P | м |

#### <u>3 fichiers :</u>

#### -lineage.xyz.recovery.img

> il s'agît du logiciel de récupération à installer sur le téléphone. Il servira à installer le fichier contenant l'OS.

#### -lineage.xyz.zip

> il s'agît du fichier compréssé avec l'OS à installer.

#### -lineage.xyz.zip.sha256sum

> il s'agît du fichier de somme de contrôle du fichier compréssé de l'OS. Voir page suivante.

### Contrôle de l'intégrité du téléchargement

Lors d'un téléchargement il peut y avoir des problèmes dus à des erreurs techniques (le fichier est illisible), ou à des malveillances (un pirate vous envoie une version modifiée du fichier).

Pour vérifier que votre fichier téléchargé est identique à celui d'origine, il est possible de comparer le fichier avec la somme de contrôle par hachage fournie sur le site web d'origine.

Ainsi dans notre exemple lineage.xyz.zip.sha256sum est la somme de contrôle du fichier lineage.xyz.zip .

### Il est particulièremet important de s'assurer de l'intégrité d'un fichier contenant un système d'exploitation que nous allons installer et utiliser pendant plusieurs années !

#### Procédure

1- Le fichier .sha256sum s'ouvre avec un éditeur de texte ou directement dans votre navigateur web. Voici le contenu de notre exemple:

e342fa3bffccb17c1e0c64937ee50f697444ac7613ee29a994c5f57f42331010 lineage-19.1-20221017-microG-beyond0lte.zip

2- Pour vérifier la correspondance de la somme de contrôle avec le fichier, vous pouvez utiliser une ligne de commande, ou un logiciel avec interface graphique.

- > Exemple en interface graphique avec le logiciel GNU/Linux **GtkHash** 
  - a. sélectionner le fichier zip
  - b. coller la somme de contrôle issue du fichier sha256sum
  - c. cliquer sur « Hacher »
  - d. confirmer la concordance

|     |            |                                                                  | GtkHash    | -  |      | ×        |
|-----|------------|------------------------------------------------------------------|------------|----|------|----------|
|     | Fichier    | Édition Vue Aide                                                 |            |    |      |          |
| (a) | Fichier :  | lineage-19.1-20221017-microG-beyond0lte.zip                      |            |    |      | <u>+</u> |
| b   | Vérifier : | e342fa3bffccb17c1e0c64937ee50f697444ac7613ee29a994c5f57f42331010 | Clé HMAC : |    |      |          |
|     | MD5:       | 3e0486613a4a86d8feef101ae8b028ae                                 |            |    |      |          |
|     | SHA256:    | e342fa3bffccb17c1e0c64937ee50f697444ac7613ee29a994c5f57f42331010 |            |    | d)   | ~        |
|     |            |                                                                  |            |    |      |          |
|     |            |                                                                  | C          | \$ | Hach | ier      |

Nota : sur Windows, utiliser MD5\_and\_SHA\_Checksum\_Utility.exe

### Installation LineageOS / LineageOS for microG

#### - Suivre la procédure d'installation décrite sur le site web de l'OS :

https://lineage.microg.org/

.Dans notre exemple, LineageOS for microG n'ayant que peu de changements par rapport au LineageOS officiel, il est proposé de se référer au guide d'installation de LineageOS.

| $\leftarrow \rightarrow \bigcirc \land$ https://lineage.microg.org                                          | * | Q Rechercher | C | ۵ | 厽 | $\overline{\gamma}$ | ۲ | ۲ | ≡ |
|----------------------------------------------------------------------------------------------------|---|--------------|---|---|---|---------------------|---|---|---|
| Installation instructions                                                                                   |   |              |   |   |   |                     |   |   |   |
|                                                                                                    |   |              |   |   |   |                     |   |   |   |
| This ROM has few changes from the official LineageOS ROM, so you can follow the installation guide for your |   |              |   |   |   |                     |   |   |   |

.Guide d'installation de LineageOS, accessible depuis la fiche téléphone du site : https://wiki.lineageos.org/devices/beyond0lte/

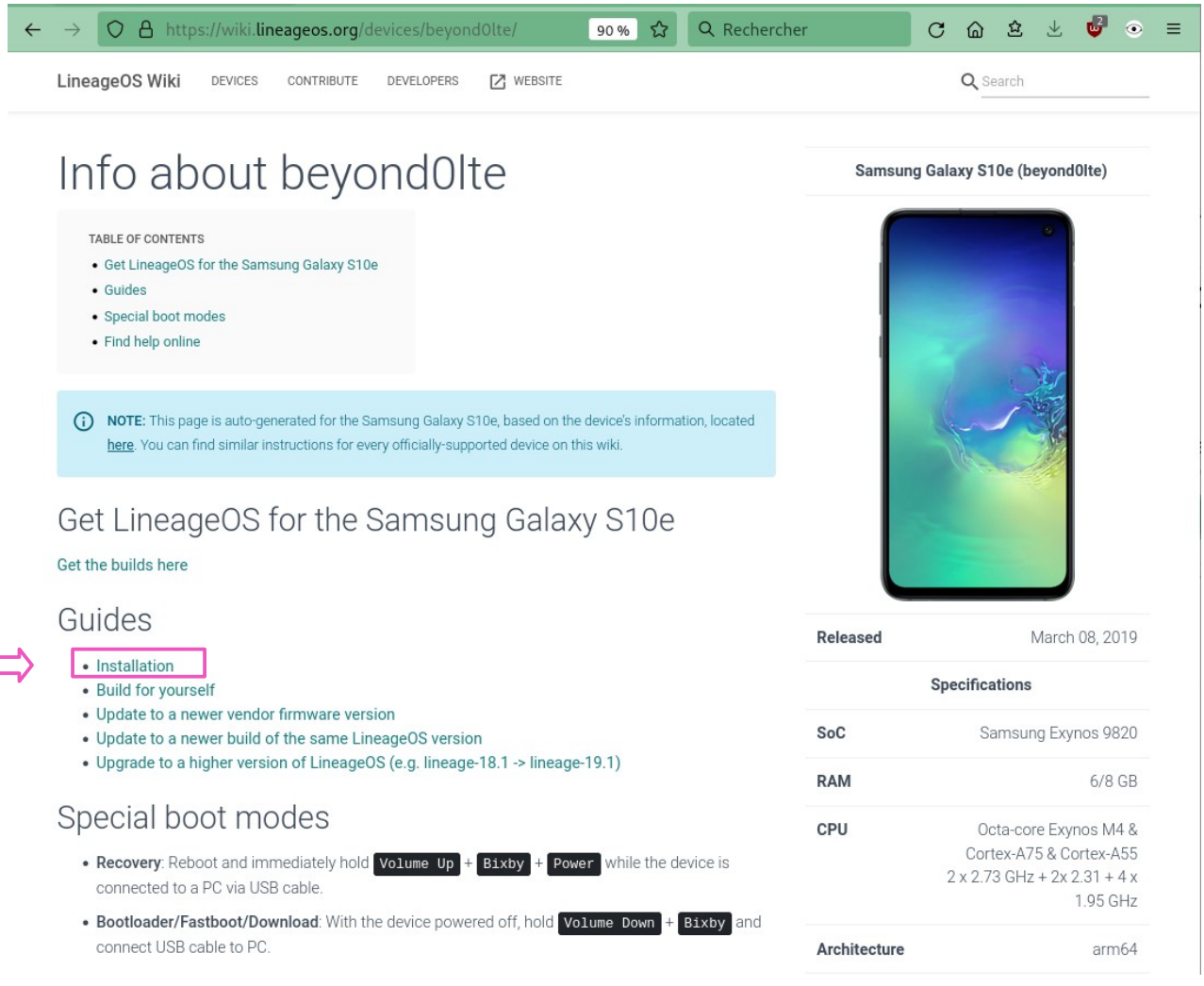

12

### .La suite sur le guide de LineageOS, en anglais: > https://wiki.lineageos.org/devices/beyondOlte/install

### Installation /e/OS

#### - Suivre la procédure d'installation décrite sur le site web /e/OS :

https://e.foundation/fr/e-os/

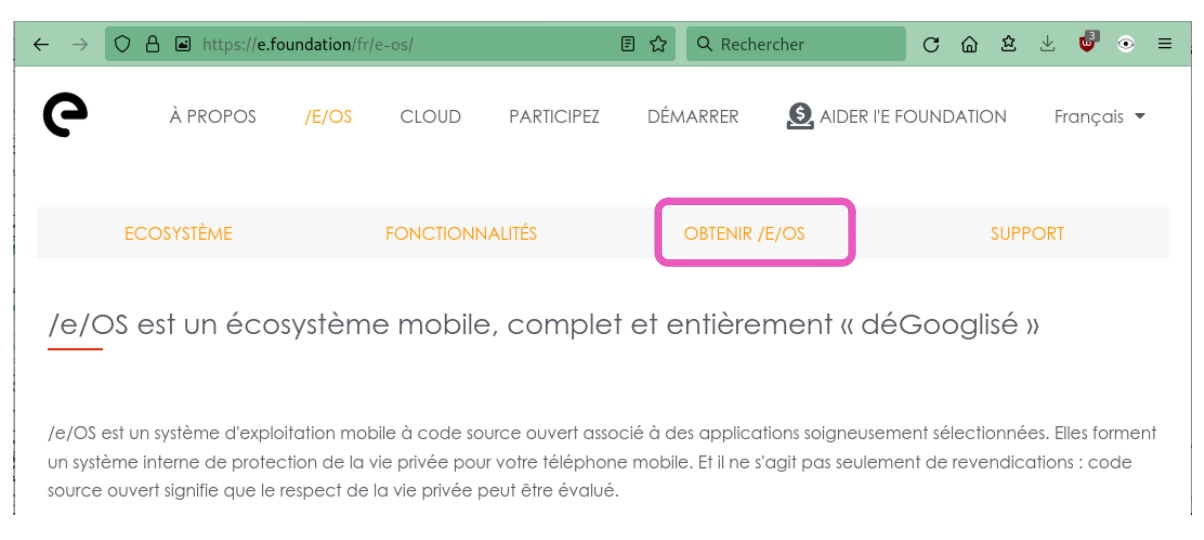

- Pour /e/OS , il y a différentes possibilités :

2(

| Comment obtenir /e/OS ?                                                                                          |                                                                               |                                                                                                    |                                                  |
|----------------------------------------------------------------------------------------------------|-------------------------------------------------------------------------------|----------------------------------------------------------------------------------------------------|--------------------------------------------------|
| Envie d'essayer /e/OS ?                                                                                          |                                                                               |                                                                                                    |                                                  |
| Plusieurs options s'offrent à vous, que vous soye                                                                | z un utilisateur averti ou que vous préfériez                                 | une solution clé en main.                                                                                                    |                                                  |
| Utilisez notre installateur « B                                                                                  | Achete<br>Vous vou<br>Ne cherce                                               | z un smartphone Murena avec<br>/e/OS<br>/lez un téléphone avec /e/OS prêt à l'emploi ?<br>nez pas plus loin et parcourez notre sélection de<br>téléphones Android déGooglisés.<br>SHOP MURENA SMARTPHONES                                                                                                    | Acheter le<br>téléphone<br>Préinstallé<br>\$\$\$ |
| L'installateur facile « Easy Installer», est une<br>Utiliser<br>Cinstalleur<br>Facile<br>Seulement<br>télephones | application de bureau<br>IOS sur les appareils pris<br>eulement !<br>I'BLES   | Téléchargez /e/OS                                                                                                    |                                                  |
|                                                                                                    | Si notre « Ea<br>appareil,<br>téléchargez<br>Vous trouverez<br>en charge et t | sy Installer » ne prend pas encore en charge votr<br>et que vous êtes un utilisateur plus expérimenté,<br>gratuitement et installez /e/OS directement depu<br>notre environnement Gitlab.<br>: des instructions détaillées pour chaque appr<br>ous les outils dont vous avez besoin pour dém<br>quelques minutes. | e<br>Jis<br>Installer<br>nanuellement            |
|                                                                                                    | 13                                                                            | Présentatic                                                                                                    | n installation LineageOS                         |

| Guides<br>Command line<br>For advanced<br>users, installing<br>/e/OS with Android<br>platform tools. | Jpgrade<br>ime to move to<br>he next major<br>elease and having<br>a device up-to-<br>date.<br>Jpgrade | 6.           |                                                                                           |
|----------------------------------------------------------------------------------------------------|----------------------------------------------------------------------------------------------------|--------------|-------------------------------------------------------------------------------------------|
| Build /e/OS for                                                                                      |                                                                                                    | Device       | details                                                                                   |
| own settings.                                                                                        |                                                                                                    | Release      | March 08, 2019                                                                            |
| Build                                                                                                |                                                                                                    | SoC          | Samsung Exynos 9820                                                                       |
|                                                                                                    |                                                                                                    | RAM          | 6/8 GB                                                                                    |
| Boot Modes<br>Recovery                                                                               |                                                                                                    | CPU          | Octa-core Exynos M4 & Cortex-A75 &<br>Cortex-A55<br>2 x 2.73 GHz + 2x 2.31 + 4 x 1.95 GHz |
| With the device powered off - Re<br>immediately hold volume up + 1                                   | boot and<br>Bixby + Power while                                                                        | Architecture | arm64                                                                                     |
| the device is connected to a PC                                                                      | via USB cable                                                                                          | GPU          | ARM Mali-G76 MP12                                                                         |
| Download                                                                                             |                                                                                                    | Network      | • 2G bands: GSM                                                                           |
| With the device powered off - ho<br>Bixby and connect USB cable to                                   | oPC                                                                                                    |              | <ul><li>3G bands: UMTS</li><li>4G bands: LTE</li></ul>                                    |

Le « Easy installer » de /e/OS n'est pas disponible.

Il faut donc réaliser l'installation manuellement.

> https://doc.e.foundation/devices/beyond0lte/install

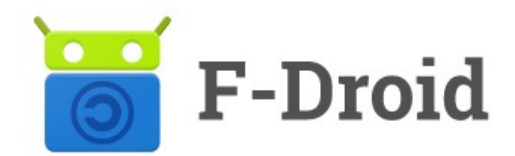

### **Catalogue d'applications Android**

F-DROID est une application libre qui permet de chercher, d'installer et de mettre à jour des applications Android libres, mais il arrive qu'on y trouve aussi des applications non-libres.

Certaines applications peuvent avoir des « Antifonctions », c'est à dire qu'elles s'appuient sur des services propriétaires, ou que leur code n'est pas totalement ouvert, etc.. Ces antifonctions sont indiquées sur la fiche application.

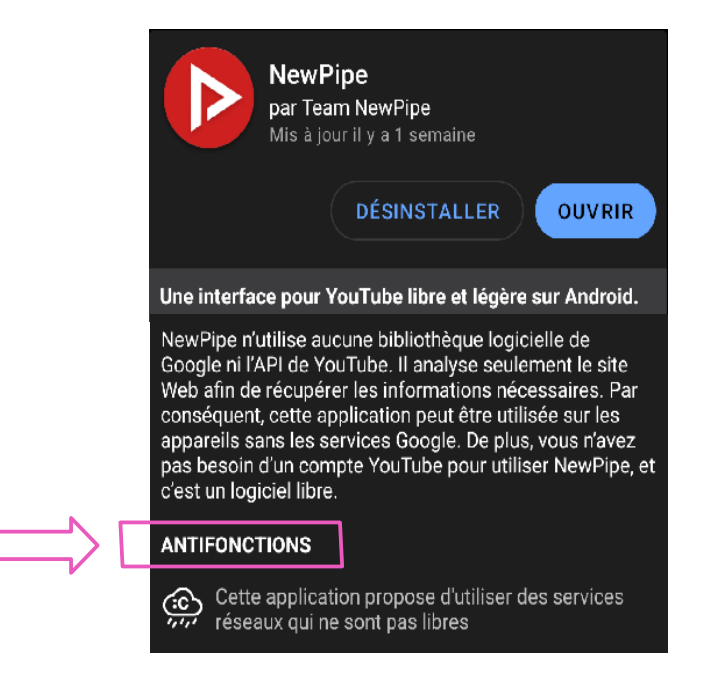

F-DROID n'a pas accès aux applications du catalogue d'applications Google Play.

#### Applications du catalogue Google Play

Si vous êtes contraints d'installer ou de mettre à jour une application via Google Play, vous pouvez utiliser **Aurora Store**.

Cette application est disponible sur F-DROID. Elle vous permet de vous connecter à Google Play avec un compte Google anonyme (ou avec votre compte, pour les applications payantes).

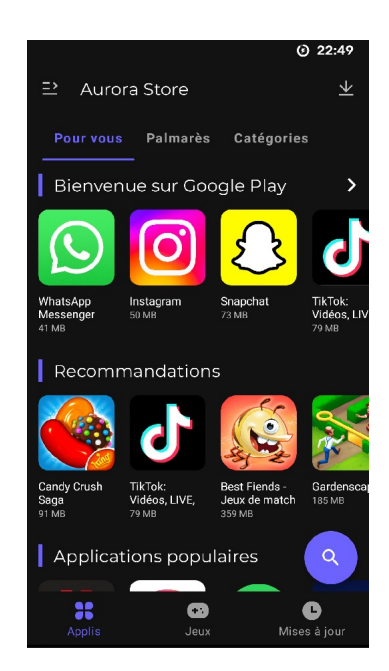

### **Applications utiles**

| _                                      |                                                    |
|----------------------------------------|----------------------------------------------------|
| - Binary Eye                           | Scanneur de QR code                                |
| - Classy Shark3xodus                   | Scanneur d'applications pour détection de trackers |
| - Conversations                        | Client de messagerie XMPP                          |
| - k-9 Mail                             | Client de courriel                                 |
| - Editor                               | Éditeur de fichiers texte                          |
| - EDS Lite                             | Gestionnaire de conteneurs chiffrés                |
| <ul> <li>Geometric weather</li> </ul>  | Météo                                              |
| - Jitsi Meet                           | Visioconférence                                    |
| - KeePass DX                           | Gestionnaire de mot de passe                       |
| <ul> <li>LibreOffice Viewer</li> </ul> | Lecteur de documents Office                        |
| - MuPDF Viewer                         | Lecteur PDF, epub                                  |
| - NewPipe                              | Lecteur Youtube                                    |
| - Nextcloud                            | Client de synchronisation nuagique Nextcloud       |
| - ObscuraCam                           | Anonymisation de métadonnées de photos             |
| - Open Camera                          | Caméra photo / vidéo                               |
| - OpenAPK                              | Gestionnaire d'applications                        |
| - OpenBoard                            | Clavier                                            |
| - OpenKeyChain                         | Gestionnaire de clefs PGP                          |
| - Organic Maps                         | GPS                                                |
| - Pocket Paint                         | Éditeur d'images                                   |
| - Signal                               | Messagerie chiffrée                                |
| - Silence                              | SMS et MMS                                         |
| - Simple Calendar                      | Calendrier                                         |
| - Simple Galery                        | Galerie photo                                      |
| - Simple Notes                         | Gestionnaire de notes                              |
| - Termux                               | Terminal Linux                                     |
| - Vanilla Music                        | Lecteur audio                                      |
| - VLC                                  | Lecteur audio et vidéo                             |
|                                        |                                                    |

#### Root

Par défaut sur Android, pour des questions de sécurité, vous n'êtes pas administrateur (root) du système. Afin d'avoir des accès à la configuration étendue de votre téléphone, il faut le « rooter ».

> Magisk https://magiskroot.com/

Une fois rooté vous pourrez installer :

| - AdAway  | Blocage de noms de domaine (publicité, trackers) |
|-----------|--------------------------------------------------|
| - AFWall+ | Pare-feu                                         |